- 1) Go to <a href="https://www.regattacentral.com/ng/login">https://www.regattacentral.com/ng/login</a> and log-in using your RegattaCentral Username and Account.
  - a. If you don't have an account, then click the "Need an account? Sign up," link.
- 2) Go to the Head of the Nicomekl Regatta page: https://www.regattacentral.com/ng/regatta/5935/home

<u>RegattaCentral</u>

| RegattaCentral                              | Regat                                                         | tas 👬 Clubs 💡 I | elp 🏲                 | 希 Home 🛛 🕘 Claire |
|---------------------------------------------|---------------------------------------------------------------|-----------------|-----------------------|-------------------|
| RC Head of<br>Sep 15, 2018<br>Sanctioned by | the Nicomekl<br>South Surrey, BC (CA)<br>Rowing Canada Aviron | EN              | ITRIES CLUBS Register |                   |
| Home Regist                                 | er Schedule/Results                                           | Clubs Entries   |                       |                   |

## News

Welcome to the Nicomekl Rowing Clubs 24th Annual Regatta. We hope that you will join us for a fun regatta where novices, juniors, para's and every level of masters are encouraged to race.

The course is a 6k head-race down the winding Nicomekl River in South Surrey, British Columbia, Canada – just a few minutes from the US border. Beautiful, protected flat water with an open 1km run to the finish that can challenge crew skills. The course is similar in length, twists and turns to the Head of the Charles.

There is a leisurely 6 km row along the course to the start line at Elgin Dam so that rowers can become familiar with the course. The finish of the race is at the Crescent Beach Pier.

# 3) Click on the "Register" tab or "Register" button.

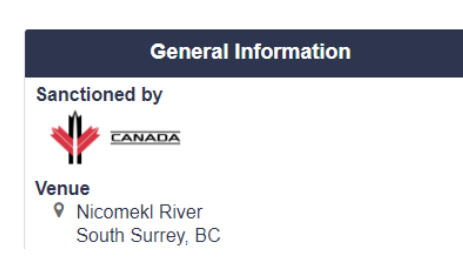

| RegattaCentral                                                                                                    | 🃜 🕋 Home 🜔 Claire                             |  |  |  |  |  |
|----------------------------------------------------------------------------------------------------|-----------------------------------------------|--|--|--|--|--|
| RC         Head of the Nicomekl           Sep 15, 2018   South Surrey, BC (CA)         Sanctioned by Rowing Canada Aviron                                                                                                    |                                               |  |  |  |  |  |
| Home Register Schedule/Results Clubs Entries                                                                                                    |                                               |  |  |  |  |  |
| News Welcome to the Nicomekl Rowing Clubs 24th Annual Regatta. We hope that you will join us for a fun regatta                                                                                                    |                                               |  |  |  |  |  |
| The course is a 6k head-race down the winding Nicomekl River in South Surrey, British Columbia, Canada – just a few minutes from the US border. Beautiful, protected flat water with an open 1km run to the finish that can challenge crew skills. The course is similar in length, twists and turns to the Head of the Charles. | Sanctioned by                                 |  |  |  |  |  |
| There is a leisurely 6 km row along the course to the start line at Elgin Dam so that rowers can become familiar with the course. The finish of the race is at the Crescent Beach Pier.                                                                                                    | Venue<br>♥ Nicomekl River<br>South Surrey, BC |  |  |  |  |  |

- 4) On the Register tab and review the Event List; Class Race 11.05 am and Trophy Race 1.45 pm. Look for the Event and the boat you are entering.
  - a. There is no cost to enter an event, except the Seat Fee. When going through the checkout process, you will indicate the number of rowers who are competing in 1 event (35CAD/rower) and the number of rowers who are competing in a second event (15 CAD/rower).

- 5) Click the "Submit Entry" button on the event you would like to enter.
  - a. If you are not already logged in, you will be prompted to do so now. Please enter your RegattaCentral Username and Password
  - b. If you don't have an account, click on "Need an account? Sign up."

| RegattaCentral                                         | ۹ میں Regattas                                          | Clubs ? Help | )         | 🃜 🔺 Home           | e 📃 Claire   |
|--------------------------------------------------------|---------------------------------------------------------|--------------|-----------|--------------------|--------------|
| RC Head of th<br>Sep 15, 2018   So<br>Sanctioned by Ro | e Nicomekl<br>uth Surrey, BC (CA)<br>wing Canada Aviron | _            | _         | ENTRIES CLU<br>O O | IBS Register |
| Home Register                                          | Schedule/Results C                                      | lubs Entries |           |                    |              |
|                                                        | Current Er                                              | tries: 0     |           | Fees*              |              |
| Events                                                 | 44 Womens                                               | Masters 2x   | WOMENS 2x | CAD0.00            | Submit Entry |
| Per Athlete Fee                                        | Current Er                                              | tries: 0     |           | Fees*              |              |
|                                                        | 45 Mixed Jr 2                                           | İx           | MIXED 2x  | CAD0.00<br>+ Seat  | Submit Entry |
|                                                        | Current Er                                              | tries: 0     |           | Fees*              |              |
|                                                        | 46 Mixed Op                                             | en 2x        | MIXED 2x  | CAD0.00<br>+ Seat  | Submit Entry |

6) The Entry Form will appear. You need to FIRST select your competing organization.

| RegattaCentral                  | Regattas 📫 Clu                                                           | ubs 🕜 Help                                    | 🍹   Home                        | Claire       |
|---------------------------------|--------------------------------------------------------------------------|-----------------------------------------------|---------------------------------|--------------|
| RC He EVENT 44<br>Sep<br>Sand   | : Womens Masters 2x                                                      |                                               | $\otimes$                       | Register     |
| Home Eligibility • Line-ups are | and Requirements<br>e required. If not finalized, provide a tentative li | ine-up. Login and edit the entry's line-up th | rough Sep 10, 2018 11:59 PM PDT |              |
| Events Competin                 | ng Organization(s): 0                                                    | Invoiced Organizati                           | on                              | Submit Entry |
| Per Athlete Fer Add Club/Te     |                                                                          | Anytown Rowing Club                           | ✓ 0                             |              |
| Rank 😧                          | A v                                                                      |                                               |                                 | Submit Entry |
| Coach (op                       | tional)                                                                  |                                               |                                 | Submit Entry |
| Type in Coa                     | ach!                                                                     |                                               |                                 |              |
| Options                         |                                                                          |                                               |                                 | Submit Entry |
| Line-up Visibi                  | lity Normal                                                              |                                               | T                               |              |
| Oar Design                      | No oar design on file for your club or                                   | no clubs selected. Upload a photo of your     | design at OarSpotter            | Submit Entry |
| Crew Bio (opt                   | ional) Provide highlights (recent victories                              | s, trivia, etc) about this crew to be used by | race announcers, media etc.     | Submit Entry |
|                                 | 350 characters remaining (350 maxir                                      | mum )                                         | h                               |              |
|                                 |                                                                          |                                               |                                 | Submit Entry |
| Total: CA                       | <b>AD6.50*</b><br>y Seat Fees                                            |                                               | Cancel Save                     |              |
|                                 |                                                                          |                                               | - Obai<br>Faas*                 | Submit Entry |

7) In the pop-up that appears, search for your club, and once you select the record, click "OK."

| Regatta<br>coursed by | entral<br>S stock sports | Regattas      | Clubs     | ? Help                                 | 🃜 🔺 Home          | Claire       |
|-----------------------|--------------------------|---------------|-----------|----------------------------------------|-------------------|--------------|
| RC He<br>Sep          | Add Affiliat             | ion:          |           |                                        | $\otimes$         | Register     |
| Home                  | Country                  | United States |           |                                        | T                 |              |
|                       | Affiliation              | Team or Club  | gcra      |                                        |                   |              |
| Events                |                          | Unaffiliated  | GCRA      | GCRA Para adaptive rowing program      | Columbus, OH (US) | Submit Entry |
| Per Athlete Fee       |                          |               | GCRA      | Greater Columbus<br>Rowing Association | Columbus, OH (US) |              |
|                       |                          |               |           |                                        | Fees*             | Submit Entry |
|                       |                          | Current E     | ntries: 0 |                                        |                   |              |

- 8) Type the names of the rowers into the appropriate place in the boat, and select their records. Once you are done, click the "Save" button in the bottom right.
  - a. The Total Fee listed in the bottom left ONLY includes the RCA Seat Fee. The Event Fee will be added at Checkout.

| Regatta<br>ovvered by | entral<br>S stock sports | ٩                      | Regattas 👔                                    | Clubs                   | Help               |                               | 7                           | <mark> H</mark> ome | Claire       |
|-----------------------|--------------------------|------------------------|-----------------------------------------------|-------------------------|--------------------|-------------------------------|-----------------------------|---------------------|--------------|
| RC He<br>Sep<br>Sand  | EVENT                    | 44: Woi                | mens Masters 2x                               |                         |                    |                               |                             | $\bigotimes$        | Register     |
| Home                  | Eligibilit<br>• Line-ups | ty and I<br>are requir | Requirements<br>red. If not finalized, provid | le a tentative line-up. | Login and edit the | entry's line-up through Sep 1 | 10, 2018 <mark>1</mark> 1:5 | 9 PM PDT            |              |
| Events                | Compe                    | ting Or                | ganization(s): 0                              |                         | Invoiced           | Organization                  |                             |                     | Submit Entry |
| Per Athlete Fee       | 🕄 Great                  | ter Colum              | bus Rowing Association (                      | GCRA)                   | Greater Col        | lumbus Rowing Association     |                             | • 0                 |              |
|                       | Add Clul                 | b/Team                 |                                               |                         |                    |                               |                             |                     | Submit Entry |
|                       | Rank 😡                   |                        | A                                             |                         |                    |                               |                             |                     |              |
|                       |                          |                        |                                               |                         |                    |                               |                             |                     | Submit Entry |
|                       | Athletes                 | s                      |                                               |                         |                    |                               |                             |                     |              |
|                       | Stroke                   | claire                 |                                               |                         |                    |                               |                             |                     | Submit Entry |
|                       | Bow                      | Claire Di              | uesdieker                                     |                         |                    |                               |                             |                     |              |
|                       |                          | (26) - Co              | ompliant                                      |                         |                    |                               |                             |                     | Submit Entry |
|                       | Coach (                  | optiona                | al)                                           |                         |                    |                               |                             |                     |              |
|                       | Type in t                | Coacn!                 |                                               |                         |                    |                               |                             |                     | Submit Entry |
|                       | Options                  | i -                    |                                               |                         |                    |                               |                             | JĻ                  |              |
|                       | Line-up Vis              | sibility               | Normal                                        |                         |                    |                               |                             | $\mathbf{\nabla}$   | Submit Entry |
|                       | Oar Design               | 1                      | GCRA                                          |                         |                    |                               |                             | ¥                   |              |
|                       |                          |                        |                                               |                         |                    |                               |                             | -                   | Submit Entry |
|                       | Total:                   | CAD6.                  | 50*<br>Fees                                   |                         |                    |                               | Canc                        | al Save             |              |
|                       |                          | 3                      |                                               |                         |                    |                               | . Oogt                      |                     | Submit Entry |

- 9) If you are done submitting entries, then click the "Proceed to Checkout" button at the top.
  - a. The Subtotal shown in the screenshot below ONLY includes the Seat Fees, and in the next step you will add the Event Fees.

| RegattaC             | entral<br>S stack sports                     | 💁 🚊 Regattas 🚓 Clubs 🕢 Help 🦳 🎽 🐴 Home 💽 Claire                                                                                                    |
|----------------------|----------------------------------------------|----------------------------------------------------------------------------------------------------|
| RC<br>Sep 1<br>Sanct | ad of the<br>15, 2018   Sou<br>tioned by Row | e Nicomeki<br>th Surrey, BC (CA)<br>ving Canada Aviron ENTRIES CLUBS<br>0 0 Register                                                                   |
| Home                 | Register                                     | Schedule/Results Clubs Entries                                                                                                    |
| Events               |                                              | The following items have been successfully added to your cart:<br>Womens Masters 2x Subtotal (1 items): CAD6.50 Proceed to Checkout                    |
| rei Amiete Fee       |                                              | WARNING: Items in your cart will not be submitted until you complete the checkout process.         All Genders <ul> <li>All Boats</li> <li> </li></ul> |

- 10) On the page that appears, you will need to look at the "Order Prequisites" section. This is where you will indicate the number of rowers competing in one event and the number of rowers competing in a second event as well. The first event is 35 CAD/rower, the second event is 15 CAD/rower.
  - a. If you are only entering 1 event, then put the quantity of rowers competing at 35 CAD each. Then put "0" quantity for the second event
  - b. If you are entering 2 events, then put the quantity of rowers competing in 1 event at 35 CAD each, and the quantity of rowers competing in a second event at 15 CAD each.
  - c. If you are going through the process a second time, and are entering rowers into a second event ONLY, then put "0" quantity for Question 1, and indicate the quantity of rowers competing in a second event at 15 CAD.

| <u>Regati</u>                          | taCentral                                                                                                  | negattas                                                  | Clubs                                         | 🕜 Help                                          |                   | 岸 倄 Hor                                                                  | me 🜔 Claii |
|----------------------------------------|----------------------------------------------------------------------------------------------------|-----------------------------------------------------------|-----------------------------------------------|-------------------------------------------------|-------------------|--------------------------------------------------------------------------|------------|
|                                        |                                                                                                    | •                                                         |                                               |                                                 |                   | þ                                                                        |            |
| Hea<br>South<br>Please N<br>items left | d of the Nicomekl<br>Surrey, BC (CA)<br>ote: Your registrations will n<br>in cart after the log out will b | ot be submitted until you :<br>e auto-deleted after the d | successfully complete<br>eadline is passed or | e the checkout proces<br>applicable caps are re | s. Any<br>eached. | Invoiced Organization<br>Greater Columbus Rowing As<br>Columbus, OH (US) | ssociation |
|                                        |                                                                                                    |                                                           |                                               |                                                 |                   | (1) Entries                                                              | CAD6.      |
| Due N                                  |                                                                                                    |                                                           |                                               |                                                 |                   | Subtotal (1 items)                                                       | CAD6.      |
|                                        | ow                                                                                                    |                                                           |                                               |                                                 |                   | Due Now                                                                  | CAD6.50    |
| ayment for                             | the following items is due at cheo                                                                         | xout                                                      |                                               |                                                 |                   | * Including Seat Fees                                                    |            |
| Event #                                | ♦ Event                                                                                                    | ¢ Boat ¢                                                  | Price * ¢                                     | Action                                          | Status            |                                                                          | Next       |
| 44                                     | Womens Masters 2x                                                                                          | C. Duesdieker                                             | CAD6.50                                       | remove   edit                                   |                   |                                                                          |            |
| Order Pr                               | erequisites                                                                                                |                                                           |                                               |                                                 |                   |                                                                          |            |
| The following<br>You do not no         | ,<br>g information is required. Options<br>eed to purchase any additional).                                | selected here are in addition                             | to those you made on yo                       | our previous orders (selec                      | t N/A or 0 if     |                                                                          |            |
| Item                                   |                                                                                                    |                                                           | Price \$                                      | Qty ≑ Total                                     | Status            |                                                                          |            |
| 1. Select                              | # of Rowers Competing in O                                                                                 | ne Event                                                  | CAD35.00                                      | Select V CAD0.0                                 | 0 📀               |                                                                          |            |
| 2. Select :                            | # of Rowers Competing in a                                                                                 | Second Event (select 0 if                                 | none) CAD15.00                                | Select V CAD0.0                                 | 0                 |                                                                          |            |
|                                        |                                                                                                    |                                                           |                                               |                                                 |                   |                                                                          |            |
| including                              | Seat Fees                                                                                                  |                                                           |                                               |                                                 |                   |                                                                          |            |

11)Once you have selected quantities for each item (even if "0"), you will be able to click the yellow "Next" button.

CAD6.50 CAD70.00

### Head of the Nicomekl

South Surrey, BC (CA)

**Please Note:** Your registrations will not be submitted until you successfully complete the checkout process. Any items left in cart after the log out will be auto-deleted after the deadline is passed or applicable caps are reached.

### **Due Now**

Payment for the following items is due at checkout

### Entries

| Event # | ¢ | Event             | \$<br>Boat    | ¢ | Price * \$ | Action        | Status     |
|---------|---|-------------------|---------------|---|------------|---------------|------------|
| 44      |   | Womens Masters 2x | C. Duesdieker |   | CAD6.50    | remove   edit | $\bigcirc$ |

| Subtotal (1 iter |
|------------------|
| Due Now          |
| * Including Seat |

| ototal (1 items)  | CAD76.50   |
|-------------------|------------|
| e Now             | CAD76.50 * |
| cluding Seat Fees |            |
|                   | Next       |

Invoiced Organization

Columbus, OH (US)

(2) Order Prerequisites

(1) Entries

Greater Columbus Rowing Association

#### **Order Prerequisites**

The following information is required. Options selected here are in addition to those you made on your previous orders (select N/A or 0 if you do not need to purchase any additional).

| ttem 🔶                                                               | Price    | ÷ | Qty ¢ | Total    | Status |
|----------------------------------------------------------------------|----------|---|-------|----------|--------|
| 1. Select # of Rowers Competing in One Event                         | CAD35.00 | 2 | •     | CAD70.00 | ⊘      |
| 2. Select # of Rowers Competing in a Second Event (select 0 if none) | CAD15.00 | 0 | ) •   | CAD0.00  |        |

#### \* Including Seat Fees

12) On the next page, you will need to fill out your Contact Details, and Race Day Contact Information. You can also update your Email Preferences.

| Head of the Nicomekl<br>South Surrey, BC (CA)<br>Please Note: Your registrations will not<br>items left in cart after the log out will be                                                                                                    | be submitted until you successfully complete the checkout process. A<br>auto-deleted after the deadline is passed or applicable caps are reacl                                                                                                    | ny<br>ned.                            | Invoiced Organization<br>Greater Columbus Rowing As<br>Columbus, OH (US) | sociation         |
|----------------------------------------------------------------------------------------------------|----------------------------------------------------------------------------------------------------|---------------------------------------|--------------------------------------------------------------------------|-------------------|
|                                                                                                    |                                                                                                    |                                       | <ul><li>(1) Entries</li><li>(2) Order Prerequisites</li></ul>            | CAD6.5<br>CAD70.0 |
| ontact Details                                                                                                    |                                                                                                    |                                       | Subtotal (1 items)                                                       | CAD76.5           |
| ame*                                                                                                    | Claire Duesdieker                                                                                                    | <u>ا</u>                              | Due Now<br>* Including Seat Fees                                         | CAD76.50          |
| ldress*                                                                                                    | 123 Hollywood Lane                                                                                                    |                                       |                                                                          | Next              |
| ity*                                                                                                    | columbus                                                                                                    |                                       |                                                                          |                   |
| tate*                                                                                                    | Ohio                                                                                                    | •                                     |                                                                          |                   |
| ip*                                                                                                    | 43215                                                                                                    |                                       |                                                                          |                   |
| ountry*                                                                                                    | United States                                                                                                    | •                                     |                                                                          |                   |
| lobile Phone*                                                                                                    | <b>■</b> ▼ (614) 360-2922                                                                                                    |                                       |                                                                          |                   |
|                                                                                                    |                                                                                                    |                                       |                                                                          |                   |
| ome Phone*<br>Race Day Contact                                                                                                    | Image → (614) 360-2922                                                                                                    |                                       |                                                                          |                   |
| Race Day Contact                                                                                                    | <ul> <li>(614) 360-2922</li> <li>Same as above</li> <li>Regattas Clubs P Help</li> </ul>                                                                                                    |                                       | 🃜 🎢 Ho                                                                   | ome _ Clai        |
| Ace Day Contact                                                                                                    | <ul> <li>✓ (614) 360-2922</li> <li>✓ Same as above</li> <li>✓ Regattas Clubs  Help</li> <li>Ohio</li> </ul>                                                                                                    |                                       | 🃜 🦀 Ho                                                                   | ome 🜔 Clai        |
| ome Phone* Race Day Contact RegattaCentral Councils State* Zip* Country!                                                                                                    | <ul> <li>(614) 360-2922</li> <li>Same as above</li> <li>Regattas Clubs P Help</li> <li>Ohio</li> <li>43215</li> <li>United States</li> </ul>                                                                                                    |                                       | 7 <mark>7 3</mark> 👫 Ho                                                  | ome 💽 Clai        |
| ome Phone* Race Day Contact Regatta Central Country State* Zip* Country* Mabila Bhone*                                                                                                    | <ul> <li>(614) 360-2922</li> <li>Same as above</li> <li>Regattas Clubs Phelp</li> <li>Ohio</li> <li>43215</li> <li>United States</li> </ul>                                                                                                    | v<br>                                 | ۲ <mark>33 </mark> Ho                                                    | ome 💽 Clai        |
| ome Phone* Race Day Contact Regatta Central Country & Country* Mobile Phone* Home Phone*                                                                                                    | <ul> <li> <ul> <li>(614) 360-2922</li></ul></li></ul>                                                                                                    | •<br>•                                | ස් Ho                                                                    | ome 💽 Clai        |
| Acce Day Contact                                                                                                    | <ul> <li>Image: (614) 360-2922</li> <li>Image: Same as above</li> <li>Image: Regattas Clubs Phelp</li> <li>Ohio</li> <li>43215</li> <li>United States</li> <li>Image: (614) 360-2922</li> <li>Image: (614) 360-2922</li> <li>Image: (614) 360-2922</li> </ul>                                                                                                    |                                       | 🃜 🎢 Ho                                                                   | ome 💽 Clai        |
| Acce Day Contact                                                                                                    | <ul> <li>Image: (614) 360-2922</li> <li>Image: Same as above</li> <li>Image: Clubs Particular Sector Clubs Particular Sector Sector Clubs Particular Sector Clubs Particular Sector Clubs</li></ul> |                                       | ૻ <mark></mark> ≓3 ∦ Ho                                                  | ome 💽 Clai        |
| Acce Day Contact                                                                                                    | <ul> <li>Image: (614) 360-2922</li> <li>Image: Same as above</li> <li>Image: Ohio</li> <li>Image: Ohio</li> <li>Image: Image: Image: Ohio</li> <li>Image: Image: Image: Ohio</li> <li>Image: Image: Image: Ohio</li> <li>Image: Image: Image: Ohio</li> <li>Image: Image: Ohio</li> <li>Image: Image: Ohio</li> <li>Image: Image: Ohio</li> <li>Image: Image: Ohio</li> <li>Image: Image: Ohio</li> <li>Image: Ohio</li> <li>Image: Ohio</li>     &lt;</ul>                                                                                                    | •<br>•<br>•                           | ≓                                                                        | ome 💽 Clai        |
| Acce Day Contact  Regattacentral Councess & state* Zip* Country* Mobile Phone* Home Phone* Name* Mobile Phone*                                                                                                    | <ul> <li> <ul> <li>(614) 360-2922             </li> </ul> </li> <li>Same as above         <ul> <li></li></ul></li></ul>                                                                                                    |                                       | Ho                                                                       | ome 💽 Clai        |
| Acce Day Contact<br>Recentration (Contact)<br>Recentration (Contact)<br>State*<br>Zip*<br>Country*<br>Mobile Phone*<br>Home Phone*<br>Race Day Contact<br>Name*<br>Mobile Phone*                                                                                                    | <ul> <li>Image: (614) 360-2922</li> <li>Image: Same as above</li> <li>Image: Regattas Clubs Pelp</li> <li>Ohio</li> <li>43215</li> <li>United States</li> <li>Image: (614) 360-2922</li> <li>Image: (614) 360-2922</li> <li>Image: Same as above</li> <li>Claire Duesdieker</li> <li>Image: (614) 360-2922</li> </ul>                                                                                                    | •<br>•                                | <section-header></section-header>                                        | ome 💽 Clai        |
| Acce Day Contact  Regetta Central Country  State* Zip* Country* Mobile Phone* Home Phone*  Race Day Contact Name* Mobile Phone* Email Preferences Select your email preferences for th confirmations, cancellation notices                                                                                                    | <ul> <li>Image: (614) 360-2922</li> <li>Image: Same as above</li> <li>Clubs</li></ul>                                                                                                    | • • • • • • • • • • • • • • • • • • • | <b>ب</b> ع الد                                                           | ome 💽 Clai        |
| Acce Day Contact  Recent Control (Contact)  State*  Zip*  Country*  Mobile Phone*  Home Phone*  Race Day Contact  Name*  Mobile Phone*  Email Preferences  Select your email preferences for th confirmations, cancellation notices                                                                                                    | <ul> <li>(614) 360-2922</li> <li>Same as above</li> <li>Clubs Pegattas Clubs Pelp</li> <li>Ohio</li> <li>43215</li> <li>United States</li> <li>(614) 360-2922</li> <li>(614) 360-2922</li> <li>Same as above</li> <li>Claire Duesdieker</li> <li>(614) 360-2922</li> </ul>                                                                                                    | T T T T T T T T T T T T T T T T T T T | 7                                                                        | ome 💽 Clai        |
| Anome Phone*  Race Day Contact  Regatteregentral oververe verses of th confirmations, cancellation notices  Post Regatta Followed by Post Regatta Followed by Post Regatta | <ul> <li>(614) 360-2922</li> <li>Same as above</li> <li>Clubs Pegattas Clubs Pelp</li> <li>Ohio</li> <li>43215</li> <li>United States</li> <li>(614) 360-2922</li> <li>(614) 360-2922</li> <li>Same as above</li> <li>Claire Duesdieker</li> <li>(614) 360-2922</li> </ul>                                                                                                    | v<br>v                                | 7                                                                        | ome ( Clai        |

13) On the final page, you will need to choose a payment method, whether "PayLater" or "Credit Card." You will also need to click the check box agreeing to the refund policy, and then click the "Checkout" button.

Order Checkout

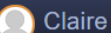

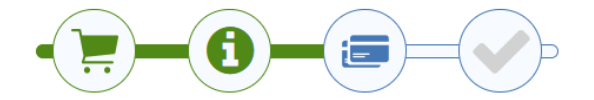

 $\bigcirc$ 

 $\bigcirc$ 

2 CAD70.00

0 CAD0.00

#### Head of the Nicomekl South Surrey, BC (CA)

Please Note: Your registrations will not be submitted until you successfully complete the checkout process. Any items left in cart after the log out will be auto-deleted after the deadline is passed or applicable caps are reached.

# **Due Now**

Payment for the following items is due at checkout

1. Select # of Rowers Competing in One Event

2. Select # of Rowers Competing in a Second Event (select 0 if none)

### Entries

| Event #                                                                              | \$ | Event             | ¢ | Boat          | \$      | Price * | ÷     | Status     |
|--------------------------------------------------------------------------------------|----|-------------------|---|---------------|---------|---------|-------|------------|
| 44                                                                                   |    | Womens Masters 2x |   | C. Duesdieker |         | CAD6.5  | 0     | $\bigcirc$ |
| Order Prerequisites                                                                  |    |                   |   |               |         |         |       |            |
| The following information is required and is subject to verification by the regatta. |    |                   |   |               |         |         |       |            |
| Item                                                                                 |    |                   |   | \$            | Price 🗢 | Qty \$  | Total | Status     |

CAD35.00

CAD15.00

| Columbus, OH (US)        |              |
|--------------------------|--------------|
| (1) Entries              | CAD6.50      |
| (2) Order Prerequisites  | CAD70.00     |
| Subtotal (1 items)       | CAD76.50     |
| Due Now                  | CAD76.50 *   |
| * Including Seat Fees    |              |
| Select Payment Method    | Y            |
| Select Payment Method    |              |
| Credit Card<br>Pay Later | fund policy. |
|                          | Check Out    |

Invoiced Organization

Greater Columbus Rowing Association

\* Including Seat Fees